# Configurazione di Secure Web Appliance per migliorare la velocità di caricamento e download

### Sommario

Introduzione Prerequisiti Requisiti Componenti usati Premesse Problema Soluzione Calcola dimensioni massime buffer di invio e ricezione WSA Verifica dimensioni RAM WSA Configura impostazioni di rete WSA Informazioni correlate

## Introduzione

In questo documento viene descritto come configurare le impostazioni di sintonizzazione della rete per Secure Web Appliance (WSA) per migliorare la velocità di caricamento e download dei file.

## Prerequisiti

#### Requisiti

Cisco raccomanda la conoscenza dei seguenti argomenti:

- WSA installato
- Client Secure Shell (SSH)
- Scala finestra TCP (Transmission Control Protocol)

#### Componenti usati

Il documento può essere consultato per tutte le versioni software o hardware.

Le informazioni discusse in questo documento fanno riferimento a dispositivi usati in uno specifico ambiente di emulazione. Su tutti i dispositivi menzionati nel documento la configurazione è stata ripristinata ai valori predefiniti. Se la rete è operativa, valutare attentamente eventuali conseguenze derivanti dall'uso dei comandi.

### Premesse

WSA è progettato per gestire migliaia di connessioni client e server in parallelo.

Le dimensioni predefinite dei buffer di invio e ricezione sono configurate in modo da garantire prestazioni ottimali e il numero massimo di connessioni di breve durata.

### Problema

Le dimensioni predefinite per i buffer di invio e ricezione possono introdurre una riduzione della velocità di caricamento o download. Specialmente in ambienti in cui il download o il caricamento di file di grandi dimensioni contribuisce a creare una grande quantità di traffico giornaliero.

## Soluzione

Impostazioni di rete del buffer di invio e ricezione del controllo WSA. Migliora la velocità di caricamento e download dei file di grandi dimensioni.

#### Calcola dimensioni massime buffer di invio e ricezione WSA

Questa sezione spiega come calcolare le corrette impostazioni di rete WSA da usare nella sezione di configurazione.

La formula utilizzata per calcolare i valori di rete corretti:

#### MBUF\_CLUSTER\_COUNT = 98304\*(X/Y)

**CONTEGGIO\_CLUSTER\_MBUF:** Per questo WSA è possibile utilizzare la quantità massima di cluster di buffer di memoria.

X: Memoria ad accesso casuale (RAM) corrente

Y: Il valore fisso è uguale a 4 Giga Byte (GB)

```
Nota: Esempio: WSA S390 con formula 32G RAM: MBUF_CLUSTER_COUNT = 98304*(32/4) =786.432
```

#### Verifica dimensioni RAM WSA

In questa sezione viene descritto come verificare le dimensioni della RAM del WSA con il comando **ipcheck.** 

- 1. Accedere all'interfaccia CLI (Command Line Interface) di WSA tramite credenziali di amministratore.
- 2. Immettere il comando ipcheck.
- 3. Verificare il valore della **RAM Total** nell'output se WSA è un dispositivo fisico o il valore della **memoria** se viene utilizzato Virtual Appliance. come mostrato in queste due immagini.

Figura 1. Output fisico di WSA ipcheck

| 1                                      |  |  |  |
|----------------------------------------|--|--|--|
| Wed Jul 28 01:17:35 2021               |  |  |  |
| \$390                                  |  |  |  |
|                                        |  |  |  |
|                                        |  |  |  |
|                                        |  |  |  |
|                                        |  |  |  |
|                                        |  |  |  |
|                                        |  |  |  |
|                                        |  |  |  |
|                                        |  |  |  |
| Optimal                                |  |  |  |
| 10                                     |  |  |  |
| Unknown                                |  |  |  |
| 2.00                                   |  |  |  |
| 557GB SEAGATE ST600MM0006 0001Z0M02D8E |  |  |  |
| 557GB SEAGATE ST600MM0006 0001Z0M02DF8 |  |  |  |
| 557GB SEAGATE ST600MM0006 0001Z0M02GJ2 |  |  |  |
| 557GB SEAGATE ST600MM0006 0001Z0M02G04 |  |  |  |
| 557GB SEAGATE ST600MM0006 0001Z0M02H3Y |  |  |  |
| 557GB SEAGATE ST600MM0006 0001Z0M02ENE |  |  |  |
| 557GB SEAGATE ST600MM0006 0001Z0M02H50 |  |  |  |
| 557GB SEAGATE ST600MM0006 0001Z0M02F7V |  |  |  |
| 4456GB                                 |  |  |  |
| 2GB 92%                                |  |  |  |
| 2GB 92%                                |  |  |  |
| 400MB 7%                               |  |  |  |
| 1633GB 3%                              |  |  |  |
| 2GB 0%                                 |  |  |  |
| 8GB                                    |  |  |  |
| 400GB                                  |  |  |  |
| 4096M ECC 1600MHz                      |  |  |  |
| 4096M ECC 1600MHz                      |  |  |  |
| 4096M ECC 1600MHz                      |  |  |  |
| 4096M ECC 1600MHz                      |  |  |  |
| 4096M ECC 1600MHz                      |  |  |  |
| 4096M ECC 1600MHz                      |  |  |  |
| 4096M ECC 1600MHz                      |  |  |  |
| 4096M ECC 1600MHz                      |  |  |  |
| 32G                                    |  |  |  |
|                                        |  |  |  |

Figura 1: Uscita ipcheck WSA fisica

Figura 2. Output ipcheck di WSA virtuale

```
WSA> version
Current Version
Product: Cisco S100V Web Security Virtual Appliance
Model: S100V
Version: 12.5.1-035
Build Date: 2020-11-24
Install Date: 2021-06-20 20:43:24
Serial #:
BIOS: 6.00
CPUs: 3 expected, 2 allocated
Memory: 8192 MB expected, 8192 MB allocated
Hard disk: 200 GB, or 250 GB expected; 200 GB allocated
RAID: NA
RAID Status: Unknown
RAID Type: NA
BMC: NA
Cisco DVS Engine: 1.0 (Never Updated)
Cisco DVS Malware User Agent Rules: 0.554 (Never Updated)
Cisco DVS Object Type Rules: 0.554 (Never Updated)
Cisco Trusted Root Certificate Bundle: 1.9 (Tue Jun 29 20:46:39 2021)
Cisco Certificate Blocked List: 1.3 (Tue Jun 29 20:46:39 2021)
```

virtuale

Figura 2: Output ipcheck WSA

#### Configura impostazioni di rete WSA

In questa sezione viene illustrato come configurare le impostazioni di rete del server di

archiviazione Windows e aumentare i buffer di invio e ricezione per ottenere una maggiore velocità di caricamento e download.

Passaggio 1. Configurare il buffer di invio e ricezione a livello di rete.

- 1. Accedere all'interfaccia CLI (Command Line Interface) di WSA con le credenziali di amministratore.
- 2. Immettere il comando **networktuning** per accedere alle opzioni dei buffer, come mostrato nel frammento.

| WSA> networktuning                                                           |
|------------------------------------------------------------------------------|
| Choose the operation you want to perform:                                    |
| - SENDSPACE - TCP sendspace (8192-262144) default 32768                      |
| - RECVSPACE - TCP recvspace (8192-262144) default 65536                      |
| - SEND_AUTO - TCP send autotuning (ON=1/OFF=0) default OFF                   |
| - RECV_AUTO - TCP receive autotuning (ON=1/OFF=0) default OFF                |
| - MBUF_CLUSTER_COUNT - number of mbuf clusters (98304,147100) Default 98304  |
| - SENDBUF_MAX - Maximum send buf, size(131072 - 262144) default, 256K=262144 |
| - RECVBUF_MAX - Maximum recv buf, size(131072 - 262144) default, 256K=262144 |
| - CLEAN_FIB_1 - Remove all M1/M2 entries from Data routing table             |
| []>                                                                          |

Nota: Controllare la formula MBUF\_CLUSTER\_COUNT descritta nella sezione precedente.

3. Utilizzare questa tabella per inserire i nuovi valori per ciascuna opzione.

| Opzione            | Valore                                                                   | Descrizione                                                                                                    |
|--------------------|--------------------------------------------------------------------------|----------------------------------------------------------------------------------------------------|
| SPAZIO DI<br>INVIO | Aumentato fino<br>a <b>262144</b> (32<br>volte il valore<br>predefinito) | Dimensioni<br>buffer di invio<br>per<br>connessioni<br>TCP                                                                                                    |
| SPAZIO             | Aumentato fino<br>a <b>262144</b> (32<br>volte il valore<br>predefinito) | Dimensioni<br>buffer di<br>ricezione per<br>connessioni<br>TCP<br>1. Consente al                                                                                                    |
| INVIA_AUTO         | Imposta su <b>1</b>                                                      | WSA di<br>aggiornare<br>automaticame<br>nte il buffer di<br>invio a livello di<br>rete<br>0. Consente<br>all'istanza di<br>WSA di<br>aggiornare<br>automaticame<br>nte il buffer di<br>invio a livello di |
| RECV_AUTO          | Imposta su <b>1</b>                                                      | proxy<br>1. Consente al                                                                                                    |

| CONTEGGIO_<br>CLUSTER_MB<br>UF | Usa la formula                                                                     | WSA di<br>aggiornare<br>automaticame<br>nte il buffer di<br>ricezione a<br>livello di rete<br>0. Consente al<br>server dei<br>servizi di<br>distribuzione<br>Windows di<br>aggiornare<br>automaticame<br>nte il buffer di<br>ricezione a<br>livello di proxy<br>Numero di<br>cluster di<br>buffer di<br>memoria da<br>utilizzare per<br>WSA |
|--------------------------------|------------------------------------------------------------------------------------|----------------------------------------------------------------------------------------------------|
| SENDBUF_MA<br>X                | Nessuna<br>modifica,<br>impostato su<br>massimo per<br>impostazione<br>predefinita | Dimensioni<br>massime<br>buffer di invio                                                                                                    |
| RECVBUF_MA<br>X                | Nessuna<br>modifica,<br>impostato su<br>massimo per<br>impostazione<br>predefinita | Dimensione<br>massima<br>buffer di<br>ricezione                                                                                                    |
| FIB_PULITA_1                   | nessuna                                                                            | FIB1 indica la<br>tabella di<br>routing dei<br>dati. Questa<br>opzione<br>rimuove le voci<br>dei percorsi<br>dati per le<br>interfacce M1<br>e M2                                                                                                    |

4. Usare il comando Enter Key per tornare al prompt CLI principale.

Nota: Completare il passaggio 2.1 nella stessa sessione CLI.

Passaggio 2. Configurare il buffer di invio e ricezione a livello di proxy.

Per abilitare i buffer di ricezione e invio a livello di rete, è necessario disabilitare le opzioni a livello

di proxy:

- 1. Immettere il comando advancedproxyconfig.
- 2. Inserire l'opzione Varie.
- 3. Utilizzare il tasto Invio per passare all'opzione successiva.
- Ripetere il passaggio precedente per raggiungere l'opzione "Eseguire la regolazione dinamica delle dimensioni della finestra di ricezione TCP da parte del proxy?" e impostare su NO.
- 5. Usare il tasto **Invio** per passare all'opzione successiva **"Eseguire la regolazione dinamica delle dimensioni della finestra di invio TCP tramite proxy?"** e impostare su **NO**.
- 6. Usare il tasto **Enter** finché non si torna al prompt della CLI principale.
- 7. Immettere il comando commit e salvare un backup della configurazione WSA.

Nota: Affinché le impostazioni abbiano effetto, è necessario riavviare il sistema.

#### Informazioni correlate

- Guida per l'utente finale di WSA
- Risoluzione dei problemi relativi alla velocità di caricamento e download
- Documentazione e supporto tecnico Cisco Systems